## INSTRUCTIONS FOR FIXING APPRAISAL PERIOD END DATE

It has come to our attention that a few installations have input an erroneous date in the "Appraisal Period End Date" while processing the mass appraisals. The majority of these were input with 31-MAR-2003 instead of 31-MAR-2002. There are a few where the year appears to have been transposed (0202 and 0220 instead of 2002). This field is updated on the initial load screen and is not part of the uploaded text file. This may cause problems with the award salary if a percentage is used instead of a flat dollar amount. Each of these appraisals will need to be corrected.

| Privacy Act of 1974               |                                                         |
|-----------------------------------|---------------------------------------------------------|
| tion Edit Query Go Erider Spi<br> | xxa Help ⊻indow<br>2/ *** *** ***                       |
|                                   |                                                         |
| Mass Appraisals Load              |                                                         |
| File Name c:\t                    | emp\AFAppr3.txt Status                                  |
| L -                               |                                                         |
| ——Appraisal Details—              |                                                         |
| Mass Appraisal Name               | Appr5C                                                  |
| Description Te:                   | st of Mass Appraisal Load from File                     |
| Rating of Record Pattern          | Summary levels 1 and 3. Use for pass/fail programs.     |
| Rating of Record Level 3          | Level 3-Fully Succ or equiv. Pass level under pass/fail |
| Date Appraisal Due 31-            | MAR-2002                                                |
| Appraisal Period 31-              | MAR-2002                                                |
| <ul> <li>End Date</li> </ul>      |                                                         |
|                                   | land                                                    |
|                                   |                                                         |
|                                   |                                                         |
|                                   |                                                         |
|                                   |                                                         |
| Complaints Tracking               |                                                         |
| Breakdown Folder                  |                                                         |
| Reduction In Force (RIF)          |                                                         |
| Recruitment                       |                                                         |
| Work Structures                   |                                                         |
| View                              |                                                         |
| * - * * -                         | Open                                                    |
|                                   |                                                         |
| Close Existing Windows            |                                                         |
|                                   |                                                         |
| 2                                 |                                                         |
| nt *0                             |                                                         |

Navigate to People>Enter and Maintain>Special Information and hit F7 and "X" the block to query for fields with data then hit F8 to execute the query.

| 📴 Document3 - Microsoft Word                                                                                            | - " W 🛛 🖸 🖉 🍳 😂 🗳 💶 – # × |
|----------------------------------------------------------------------------------------------------|---------------------------|
| Ele Edit View Insert Format Iools Table Window Help                                                                     |                           |
| 🗅 🖙 🛱 🛱 Privacy Act of 1974 - [Special Information (Smith, Forrest E)]                                                  |                           |
| S. M. m 🔛 Action Edit Query Go Editor Special Help Window                                                               |                           |
|                                                                                                    |                           |
| L Information                                                                                                    | <b>_</b>                  |
| • Name Exists                                                                                                    |                           |
|                                                                                                    |                           |
|                                                                                                    |                           |
|                                                                                                    |                           |
|                                                                                                    |                           |
| - Start Date End Date Detail []                                                                                         |                           |
| 22-MAY-2002                                                                                                    |                           |
|                                                                                                    |                           |
|                                                                                                    |                           |
|                                                                                                    |                           |
|                                                                                                    |                           |
|                                                                                                    |                           |
|                                                                                                    |                           |
|                                                                                                    |                           |
|                                                                                                    |                           |
|                                                                                                    |                           |
|                                                                                                    | -                         |
|                                                                                                    | <b></b>                   |
|                                                                                                    | 1                         |
|                                                                                                    | ○<br>▼                    |
| Enter a query; press F8 to execute, Ctrl+q to cancel. Count: "0 ENTER QUERY                                             |                           |
|                                                                                                    |                           |
|                                                                                                    |                           |
| Start   20 Document - Microsoft Word   2 Privacy Act of 1974 20 Documents - Microsoft Word   2 Exploring - C: My Docume | 1:59 PM                   |

Click on the line next to "US Gov Perf Appraisal" and then click in the "Detail" column to display all the data.

| Document1 - Microsoft Word                               | - 8 0 1 2 2 5 -                    | BX    |
|----------------------------------------------------------|------------------------------------|-------|
| Elle Edit View Insert Format Iools Table Window Help     |                                    |       |
| 🗅 😅 🛱 🚮 Privacy Act of 1974                              |                                    |       |
| S. M. m Action Edit Query Go Editer Special Help Window  |                                    |       |
| Normal 🗇 🚑 🚽 🖉 🗮 📈 🎽 🏹 🏋 🏋 🏋 🏹 🏐 🗐 🗐 🗐 🗐 🗐 🗐 🗐 🗐 🗐 🗐 🗐 🗐 |                                    |       |
|                                                          |                                    | •     |
| Special Information (Smith, Forrest E)                   |                                    |       |
| Vee Vee                                                  |                                    |       |
| Name Exists                                              | 101                                |       |
| Education 🗵                                              |                                    |       |
| US Gov Perf Appraisal                                    |                                    |       |
|                                                          |                                    |       |
|                                                          |                                    |       |
| Details                                                  | put                                |       |
| Start Date End Date Detail                               |                                    |       |
| A.3.01-JUN-2002.A.3.31-MAR-2003                          |                                    |       |
| 30-OCT-2001 P.X.30-OCT-20011.27-JAN-20                   |                                    |       |
|                                                          |                                    |       |
|                                                          |                                    |       |
|                                                          |                                    |       |
|                                                          |                                    |       |
|                                                          |                                    |       |
|                                                          |                                    |       |
|                                                          |                                    |       |
|                                                          |                                    |       |
| ers.                                                     |                                    |       |
|                                                          |                                    |       |
| Cast 7                                                   |                                    | •     |
|                                                          | <u> </u>                           | *     |
| stant Count: *2 <list></list>                            |                                    | ¥     |
| My Documents                                             |                                    | Þ     |
|                                                          |                                    |       |
|                                                          | extradi-[u::\DPSI\Laran] Q:@ \$2:0 | J8 PM |

Click in the detail area of the line entry that needs correcting to display all the data fields for that entry.

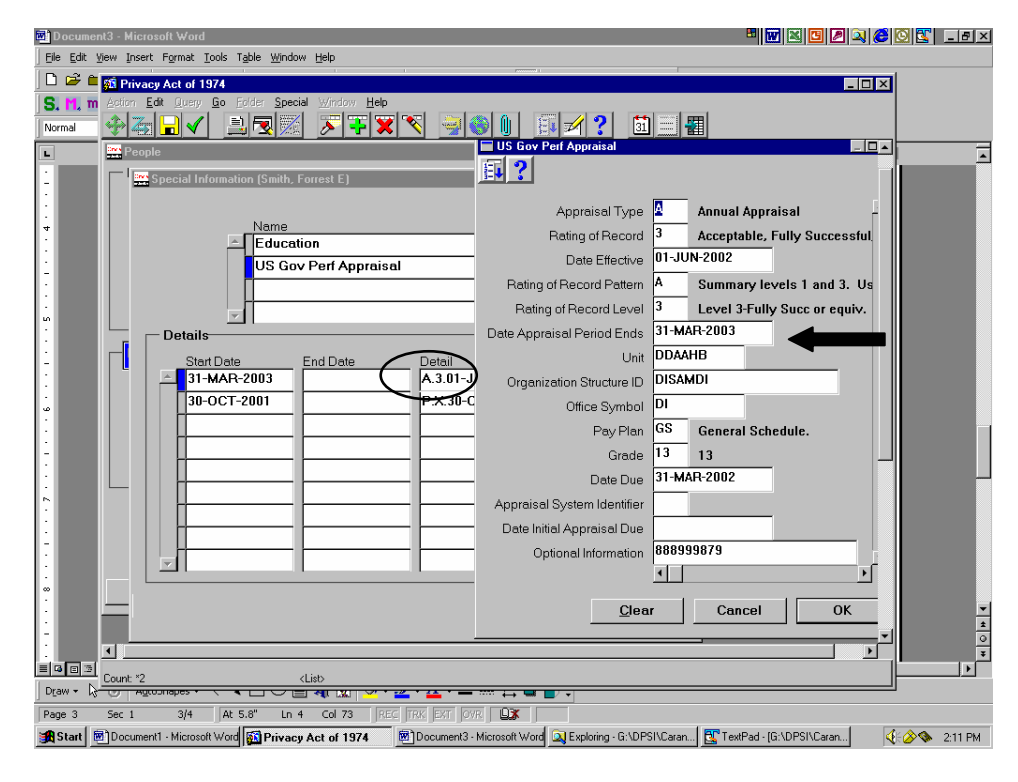

Make your correction to the "Date Appraisal Period Ends" field to change date to 31-MAR-2002 and click "OK". Field will now reflect the correct date.

| Documer 🖻   | ent3 - Microsoft Word 🕮 🔟 🎮 🔍 🍘 🖉 🕲 🗒                                                                                                    | _ <del>-</del> × |
|-------------|----------------------------------------------------------------------------------------------------|------------------|
| Eile Edit y | View Insert Format Iools Table Window Help                                                                                                   |                  |
| 🗋 🗅 🚅 🛍     | 🚔 🚳 Privacy Act of 1974                                                                                                    |                  |
| S. M. m     | m Action Edit Query Go Edder Special Window Help                                                                                             |                  |
| Normal      |                                                                                                    |                  |
| L           | People                                                                                                    |                  |
| •           | Special Information (Smith, Forrest E)                                                                                                    |                  |
| ~ ~         | Vee                                                                                                    |                  |
|             | Information F-2001                                                                                                    |                  |
| -           |                                                                                                    |                  |
|             | US Gov Perf DS Gov Perf Appraisal                                                                                                    |                  |
| m           |                                                                                                    |                  |
|             |                                                                                                    |                  |
|             | Details Appraisai Type a Annual Appraisai                                                                                                    |                  |
| :           | Rating of Record Acceptable, Fully Successful                                                                                                |                  |
| 4           | A 31-MAR-2003 Date Effective U1-JUN-2002                                                                                                    |                  |
| :           | 30-OCT-2001 Rating of Record Pattern A Summary levels 1 and 3. Us                                                                            |                  |
|             | Rating of Record Level 3 Level 3-Fully Successequiv.                                                                                         |                  |
| :           | Date Appraisal Period Ends 31-MAR-2002                                                                                                    |                  |
| 50 L        |                                                                                                    |                  |
| :           | Organization Structure ID DISAMDI                                                                                                    | I                |
| -           |                                                                                                    |                  |
| :           | Clear Cancel OK                                                                                                    |                  |
| <u>م</u>    |                                                                                                    |                  |
| :           |                                                                                                    |                  |
| -           |                                                                                                    | -                |
| :           |                                                                                                    | 1                |
| <u>~</u>    |                                                                                                    | *                |
|             | Ecount *2 <list< th=""><th></th></list<>                                                                                                    |                  |
| Draw + 🕞    |                                                                                                    |                  |
| Page 4      | Sec 1 4/5 At 5.9" Ln 5 Col 6 REC TRK EXT OVR                                                                                                 |                  |
| 😹 Start 🧯   | 👼] Document 1 - Microsoft Word 🕼 Privacy Act of 1974 🖉] Document 3 - Microsoft Word 🞑 Exploring - G:\DPSI\Caran] 🛅 TextPad - (G:\DPSI\Caran] | 2:12 PM          |

Now click on the "Start Date" column that still reflects a 2003 date and change the date to 31-MAR-2002.

| Bit By Winder Legend Look Table Window         Sin Data         Sin Data         Bit Market Coll         Sin Data         Bit Market Coll         Bit Market Coll         Bit Market Co                                                                                                    | 🗐 Document3 - Microsoft Word 🕮 🕎                                                                                         | x 🖸 🖉 x 🍪 🖸 🐒 💶 :    |
|----------------------------------------------------------------------------------------------------|----------------------------------------------------------------------------------------------------|----------------------|
| Image: Special Information (Smith). Forrest E)         Image: Special Information (Smith). Forrest E)         Image: Special Information (Smith). Forrest E) | Eile Edit View Insert Format Iools Table Window Help                                                                     |                      |
| Normal     Advine     Start Date     Advine     Contraction     Information     Contraction     Information     Information <th>🗅 🖙 🚔 🚮 Privacy Act of 1974</th> <th></th>                                                                                                    | 🗅 🖙 🚔 🚮 Privacy Act of 1974                                                                                              |                      |
| Wolfing       Information       Start       Forest E)         Information       Forest E)       Forest E)         Information       Forest E)       Forest E)                                                                                                    | S. M. m Action Edit Query Go Edits Special Help Window                                                                   |                      |
| Image: Special Information (Smith, Forrest E)         Image: Special Information (Smith, Forrest E)         Image: Special   |                                                                                                    |                      |
| Page 2       List         Start Date       End Date         Details       Start Date         Start Date       End Date         Details       PX 30-OCT-2001         PX 30-OCT-2001       PX 30-OCT-2001         Information       F         Information       F         Information                                                                                                    |                                                                                                    |                      |
| Image: Count '2         Lisb           D(3W + )         Image: Count '2           Page 2         Count '2           Image: Count '2         Image: Count '2           Image: Count '2         Image: Count '2           Image: Count '2 </td <td></td> <td></td>                                                                                                    |                                                                                                    |                      |
| Count: '2         (Litb)           D(2W + 1)         Count: '2           Page 2         Sec 1         2/5           At in         col         Page 2           Start         @ Document - Microsoft.         @ Exploring - G:\DPSI\           @ Start         @ Document - Microsoft.         @ Exploring - G:\DPSI\                                                                                                    |                                                                                                    |                      |
| Count '2         Clipb           Dtaw + Count '2         Clipb           Page 2         Set 1         2/5         Ar.         Count '2         Clipb           #Start         @Document1 - Microsoft.         @Exploring - Gr\DPSI\         @TextPad - (Gr\DPSI\         @CovP > 234 PN                                                                                                    |                                                                                                    |                      |
| Page 2         Sec. 1         2/5         //         //         //         //         //         //         //         //         //         //         //         //         //         //         //         //         //         //         //         //         //         //         //         //         //         //         //         //         //         //         //         //         //         //         //         //         //         //         //         //         //         //         //         //         //         //         //         //         //         //         //         //         //         //         //         //         //         //         //         //         //         //         //         //         //         //         //         //         //         //         //         //         //         //         //         //         //         //         //         //         //         //         //         //         //         //         //         //         //         //         //         //         //         //         //         //         //         //                                                                                                    |                                                                                                    |                      |
| 😹 Start 🗑 Document - Microsof. 🙀 Privacy Act of 1974 🕅 Document - Microsof. 🔍 Exploring - Gr\DPSI\.   💽 TexPad - (Gr\DPSI\.                                                                                                    | Page 2 Sec 1 2/5 At: Ln Col REC TRX EXT OVER UX                                                                          |                      |
|                                                                                                    | 😹 Start 🗑 Document1 - Microsof 🛐 Privacy Act of 1974 🗑 Document3 - Microsof 🔍 Exploring - G:\DPSI\ 🔀 TextPad - [G:\DPSI\ | <b>€ ⊘ №</b> 2:34 PM |

After you change the date, close the window by the "X" in the upper right corner of the screen. You will be asked if you want to save the changes.

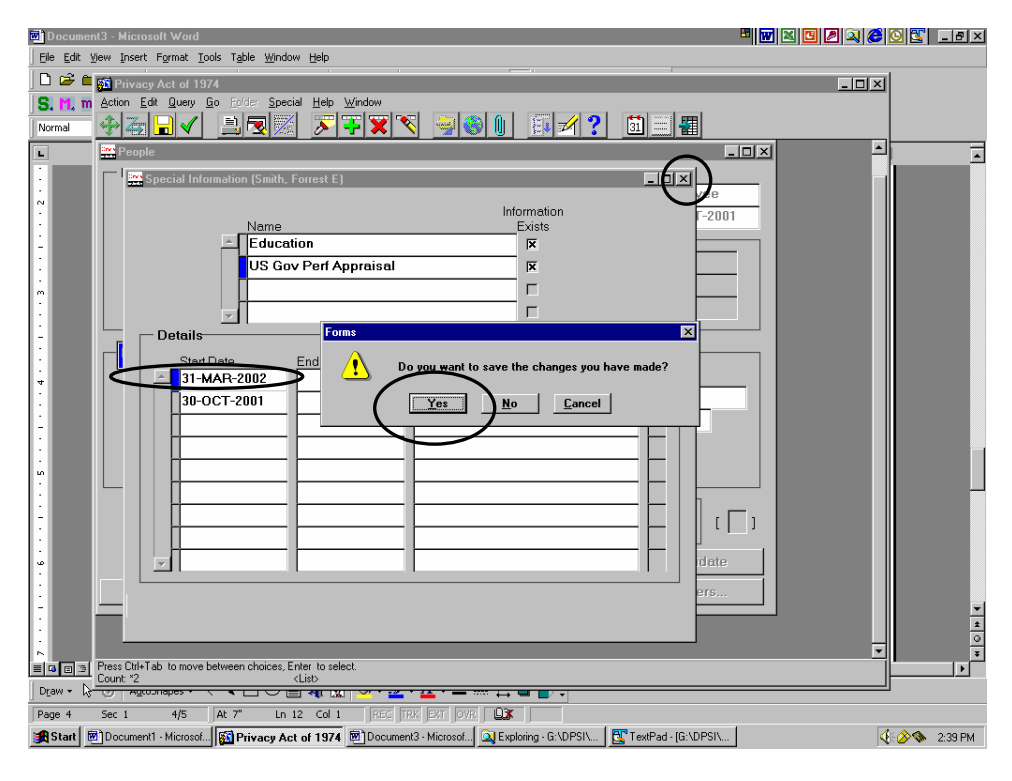

Chose "YES" and the record will update and display completion notice.

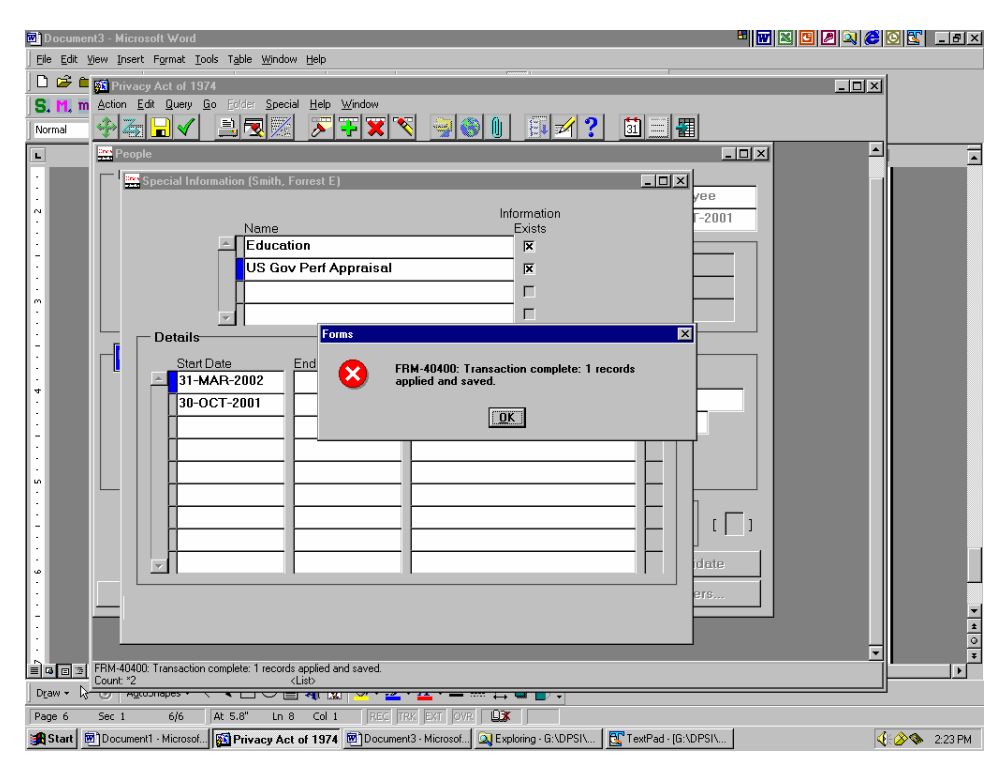